## インストールするプログラムについて

同梱の「セットアップディスク」CD には、Information server +Plus II を補助するプ ログラムがいくつか入っています。

これらのプログラムは、"ユーティリティプログラム"と"ドライバー"に分類されます。

## <ユーティリティプログラム>

Information server +Plus II には、次の6種類のユーティリティプログラムがあります。

## ■『Is+Plus2 インフォモニター』

新着文書をユーザーに通知してくれるユーティリティプログラムです。設定によって、新着だけでなく、送信やプリントの結果状況も通知することができます。

## 補足

『Is+Plus2 インフォモニター』の詳しい使いかたについては、『Information server +Plus2 リファレンスマニュアル』の「新着文書の通知設定をする」を参照してください。

## ■『Is+Plus2 ダウンロードユーティリティ』

受信した文書を自動的にダウンロードするユーティリティプログラムです。文書の 種類やダウンロードする場所、ファイル形式を指定することができます。また、い つダウンロードするかという時間設定も行うことができます。 いずれかのユーザー個人のみが設定対象となります。

#### 補足

『Is+Plus2 ダウンロードユーティリティ』の詳しい使いかたについては、『Information server +Plus2 リファレンスマニュアル』の「自動ダウンロードの設定をする」を参照してください。

#### ■『Is+Plus2 バックアップユーティリティ』

受信した文書を自動的にダウンロードするユーティリティプログラムです。文書の 種類やダウンロードする場所、ファイル形式を指定することができます。また、い つダウンロードするかという時間設定も行うことができます。 複数のユーザーや機器、各種フォルダー内の文書を設定対象にできます。

#### ■『Is+Plus2 カバーページエディター』

ファクスを送信するときに文書の先頭に付ける送付案内書を作成・編集するユー ティリティプログラムです。送信する相手先の情報(会社名、所属部署名、名前など) は自動的に挿入されますので、各送信相手ごとに送付案内書を作成する必要があり ません。

補足

『Is+Plus2 カバーページエディター』の詳しい使いかたについては、『Information server +Plus2 リファレンスマニュアル』の「送付案内書を作成する」を参照してください。

### ■『Is+Plus2 アドレスブックユーティリティ』

Excel 形式の電話帳を CSV 形式に変換させるユーティリティプログラムです。 CSV 形式にデータを変換することにより、Is+Plus II の電話帳にインポートできる 「vCard データ」へのデータ変換が可能となります。

## Muratec Is+Plus2 TWAINConnector

Information server +Plus II のスキャナー機能で取り込んだ画像を画像編集アプリ ケーションソフトで読み込むためのユーティリティプログラムです。

補足

『Muratec Is+Plus2 TWAINConnector』の詳しい使いかたについては、『Information server +Plus2 リファレンスマニュアル』の「ソフトウェアへの読み込み」を参照してください。

## <ドライバー>

Information server +Plus II には、次のようなドライバーソフトがあります。

■ 『Muratec Is+Plus2 V-980』または『Muratec Is+Plus2 V-860』 各種アプリケーションソフトで作成した文書を Information server +Plus II でプ リントするときに必要となるドライバーです。

■ 『Muratec Is+Plus2 V-980 Fax』または『Muratec Is+Plus2 V-860 Fax』 各種アプリケーションソフトで作成した文書を Information server +Plus II で直 接ファクス送信するときに必要となるドライバーです。

#### Muratec Is+Plus2 TIFFMaker

各種アプリケーションソフトで作成した文書を画像ファイル(TIFF ファイル)に変換するドライバーです。 変換された画像ファイルは添付ファイルとして送信することができます。

### <マニュアル>

Information server +Plus II の「セットアップディスク」CD には、これらのプログ ラムだけでなく、マニュアルが入っています。『使ってみよう! Information server +Plus II』、『ユーザーズガイド』、『かんたん操作ガイド』は PDF 形式のマニュアル、 『Information server +Plus2 リファレンスマニュアル』は電子マニュアルです。

"電子マニュアル"とは HTML という言語で作られたマニュアルで、Information server +Plus Ⅱと同じように"ブラウザ"というプログラムを使って閲覧します。

『Information server +Plus2 リファレンスマニュアル』の詳細については、『使ってみよう! Information server +Plus II』の「Chapter3 電子マニュアルを使ってみよう」を参照してください。

## マニュアルを表示させる

セットアップ CD に入っているマニュアルをコンピューターで閲覧することができ ます。

補足

PDF 形式のマニュアルを表示させるには、Adobe®Reader™ がお使いのコンピューターにイ ンストールされている必要があります。 クリックした後、手順に従ってインストールしてください。

コンピューターを起動します。

## 2 CD-ROM ドライブに「セットアップディスク」CD をセットします。

セットアップディスクが起動し、セットアップメニューが表示されます。

\* Windows Vista および Windows Server 2008 の場合

1. 自動再生の画面が表示された場合は、「Setup.exe の実行」をクリックします。

| DVD/CD-RW ドライブ (D:)<br>VOL_200702191512 |
|-----------------------------------------|
| 回 ソフトウェアとゲーム に対しては常に次の動作を行う:            |
| プログラムのインストール/実行                         |
| Setup.exe の実行<br>発行元は指定されていません          |
| 全般 のオプション ――――                          |
| フォルダを聞いてファイルを表示<br>-エクスプローラ使用           |
| コントロール パネルで自動再生の既定を設定します                |

2. 「ユーザーアカウント制御」の画面が表示されたら、「許可」をクリックします。

| ユーザー アカウント制御                                                    |
|-----------------------------------------------------------------|
| 認識できないプログラムがこのコンピュータへのアクセスを要求しています                              |
| 発行元がわかっている場合や以前使用したことがある場合を除き、このプログ<br>ラムは実行しないでください。           |
| Setup.exe<br>認識できない発行元                                          |
| キャンセル<br>このプログラムの発行元も目的もわかりません。                                 |
| ◆ 許可(A)<br>このプログラムを信用します。発行元がわかっているか、このプログラ<br>ムを以前使用したことがあります。 |
| <ul> <li>※ 詳細(D)</li> </ul>                                     |
| ユーザー アカウント制制は、あなたの許可なくコンピュータに変更が適用される<br>のを防ぎます。                |

#### 補足

セットアップメニューが表示されない場合は、CD 内の "setup.exe" ファイルをダブルクリッ クしてください。 **3** [マニュアル] ボタンをクリックします。 「機種の選択」ダイアログが表示されます。

|                                                     | (Information server +Plus I Information server +Plus I |
|-----------------------------------------------------|--------------------------------------------------------|
| セットアップ<br>Information server +Plus II<br>セットアップディスク |                                                        |
| Adobe<br>Reader                                     |                                                        |
| Legi rochuer                                        | <b>m</b> uratec                                        |
|                                                     | 閉じる                                                    |

4 マニュアルを表示させる複合機の機種名を選択します。

| 機種の選択                   | $\mathbf{X}$ |
|-------------------------|--------------|
| 機種を選択してください             |              |
| V-2350/V-2850           |              |
| V-2350/V-2850<br>V-1250 | -1           |
| V-980/V-860             |              |

## **5** [OK] ボタンをクリックします。

マニュアルのタイトルが表示されます。

| 機種の選択       | $\mathbf{X}$ |
|-------------|--------------|
| 機種を選択してください |              |
| V-980/V-860 | •            |
|             | <u>OK</u>    |

## 6 表示させるマニュアルのタイトルをクリックします。

マニュアルが表示されます。

| マニュアル                                     | 使ってみよう! Information server +Plus I     |  |
|-------------------------------------------|----------------------------------------|--|
| セットアップ                                    | (ユーザーズガイド                              |  |
| Information server +Plus II<br>セットアップディスク | かんたん操作ガイド                              |  |
|                                           | Information server +Plus I リファレンスマニュアル |  |
| Adobe' Reader'                            |                                        |  |
| niuratec                                  |                                        |  |
|                                           | 閉じる                                    |  |

## ユーティリティプログラムをインストールする

プログラムをインストールする為に、Information server +Plus II のパッケージに同 梱されている「セットアップディスク」CDを用意してください。

インストールは次のような手順で行います。

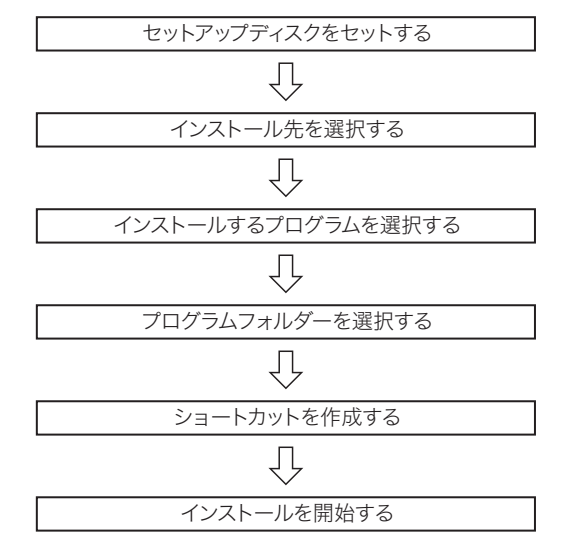

- 補足
  - ユーティリティプログラムあるいはドライバーは使用するコンピューターごとにインストールしてください。
  - インストールを実行する前に、ウィルスチェックなどの常駐プログラムを終了しておいて ください。正常にインストールできない場合があります。
  - Windows NT 4.0、Windows 2000、Windows XP、Windows Server 2003、Windows Server 2008、Windows Vista にユーティリティプログラムあるいは、プリンタードライバーをインストールする場合、管理者権限を持つユーザーアカウントでログオンし、インストールを行ってください。
  - ・ このインストールの説明で使用する画面はWindows XPのものです。ご使用のオペレーティングシステムによって表示される画面は若干変わります。
  - ・ Windows Server 2008 は Muratec Is+Plus2 V-980、Muratec Is+Plus2 V-860 および Muratec Is+Plus2 TWAINConnector にのみ対応しています。

1 コンピューターを起動します。

## **2** CD-ROMドライブに「セットアップディスク」CDをセットします。 セットアップディスクが起動し、セットアップメニューが表示されます。

- \* Windows Vista および Windows Server 2008 の場合
- 1. 自動再生の画面が表示された場合は、「Setup.exe の実行」をクリックします。

| ⇒ 自動再生                                                                                          | - • ×      |
|-------------------------------------------------------------------------------------------------|------------|
| DVD/CD-RW ドライブ (D:)<br>VOL_200702191512                                                         |            |
| □ ソフトウェアとゲーム に対しては常に次の                                                                          | 勘作を行う:     |
| プログラムのインストール/実行<br>Setup.exe の実行<br>発行元は指定されていません<br>全般 のオプション<br>フォルダを開いてファイルを表示<br>-エクスフローラ使用 |            |
| <u>コントロール パネルで自動再生の既定を設定し</u>                                                                   | <u>/ます</u> |

2. 「ユーザーアカウント制御」の画面が表示されたら、「許可」をクリックし ます。

| ユーザー アカウント制御                                                    |
|-----------------------------------------------------------------|
| 認識できないプログラムがこのコンピュータへのアクセスを要求しています                              |
| 発行元がわかっている場合や以前使用したことがある場合を除き、このプログ<br>ラムは実行しないでください。           |
| Setup.exe<br>認識できない発行元                                          |
| ◆ キャンセル<br>このプログラムの発行元も目的もわかりません。                               |
| ◆ 許可(A)<br>このプログラムを信用します。発行元がわかっているか、このプログラ<br>ムを以朝使用したことがあります。 |
| <ul> <li>③ 詳詳細(D)</li> </ul>                                    |
| ユーザー アカウント制御は、あなたの許可なくコンピュータに変更が適用される<br>のを防ぎます。                |

補足

セットアップメニューが表示されない場合は、CD 内の "setup.exe" ファイルをダブルクリッ クしてください。 3 [セットアップ] ボタンをクリックします。

| マニュアル                                     | Information server +Plus II | Information<br>server *Plus |
|-------------------------------------------|-----------------------------|-----------------------------|
| セットアップ                                    |                             |                             |
| Information server +Plus II<br>セットアップディスク |                             |                             |
|                                           |                             |                             |
| Adobe" Reader"                            |                             |                             |
|                                           | <b>n</b> 1uratec            |                             |
|                                           |                             | 閉じる                         |
|                                           |                             |                             |

4 [Information server +Plus II] をクリックします。

| 「Is+Plus2 クライ | (アントセッ | トアップ」 | 画面が表示されます | 0 |
|---------------|--------|-------|-----------|---|
|---------------|--------|-------|-----------|---|

|                                                     | (Information server +Plus I | Information<br>server *Pluse |
|-----------------------------------------------------|-----------------------------|------------------------------|
| セットアップ<br>Information server +Plus II<br>セットアップティスク |                             |                              |
| Adobe<br>Lear Reader                                |                             |                              |
|                                                     | <b>m</b> uratec             |                              |
|                                                     |                             | 閉じる                          |

**5** [次へ(N) >] ボタンをクリックします。 「使用許諾契約」画面が表示されます。

| s+Plus2 クライアント セットアッフ* |                                                      | $\mathbf{X}$ |
|------------------------|------------------------------------------------------|--------------|
|                        |                                                      |              |
|                        | <b>Le+印ω2 ライバフト セルドファ<sup>9</sup> タイデードへようごさ</b><br> |              |
| InstallShield          | < 戻る(型) [注於へ(型)]                                     | 442466       |

# **6** 「使用許諾契約」の内容をよく読み、同意する場合は [はい (Y)] ボ タンをクリックします。

「インストール先の選択」ダイアログが表示されます。

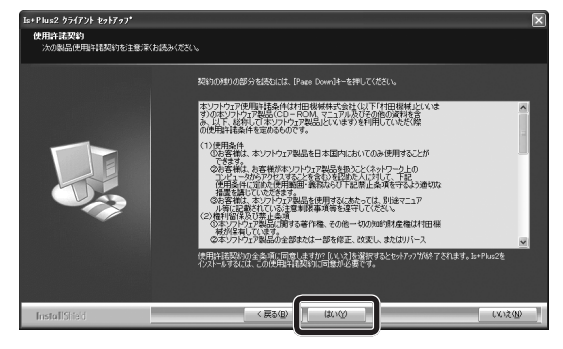

7 インストール先を変更しない場合は、[次へ(N) >] ボタンをクリックします。

「機種の選択」ダイアログが表示されます。

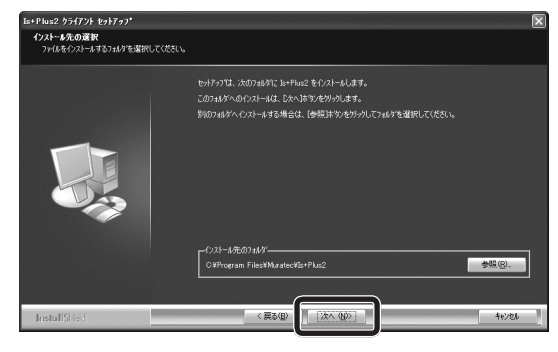

#### 補足

#### インストール先のフォルダーを変更する場合

他のフォルダーを指定する場合は、あらかじめプログラムをインストールするフォルダーを作 成しておく必要があります。

- (1) [参照(R)…] ボタンをクリックします。
- 「フォルダの選択」ダイアログが表示されます。

| Is+Plus2 クライアント セットアッフ*                  |                                                                                                    | N       |
|------------------------------------------|----------------------------------------------------------------------------------------------------|---------|
| インストール先の選択<br>ファイルをインストールするフォルタを選択してください |                                                                                                    |         |
|                                          | セパテクロ、スカウスはクロードは2 を(2)ームします。<br>このフムダへのクスコームは、たか、日本ツスタックパルます。<br>取りつムダイークスームする場合は、19時3年ウンタックパレてフムタを望知してくたちい。<br>「クスターの先のウムダーー<br>(2)オーの先のウムダーー<br>(2)オーの先のウムダーー | \$\$.Q. |
| InstallShield                            | 〈栗る(13) [法大(14)5]                                                                                                    | 44/tel  |

(2) インストールするフォルダーを選択し、[OK] ボタンをクリックします。 「フォルダの選択」ダイアログが閉じ、「インストール先のフォルダ」の指定フォ ルダーが変更されています。

| フォルダの選択                                                                                                    | × |
|----------------------------------------------------------------------------------------------------|---|
| インストール先のフォルタを選択してください。<br>ハ*ス@):                                                                                                    |   |
| C:¥Program Files¥Muratec¥新しいフォルダ                                                                                                    |   |
| 7ォルダ <u>(D</u> ):                                                                                                    |   |
| Imonitor     Imonitor     IffMaker     Fif(17≠1)/3     NetMeeting     OfficeUpdate11     Online Services     Outlook Express     Outlook Express |   |
| <u> </u>                                                                                                    |   |

- 8 インストールする機種を選択します。

| La+ Plus2 クライアント セットアッフ*     |                                                                      | $\times$ |
|------------------------------|----------------------------------------------------------------------|----------|
| 繊維の運択<br>インストールする根種を選択して下さい。 |                                                                      |          |
|                              | インストームする税賃を選択してに包い。<br>・ い-2580/050<br>・ い-150<br>・ い-980<br>・ い-980 |          |
| InstaliShield                | 〈戻5(10) [決へ(10)》]                                                    | 46766    |

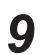

[次へ(N)>] ボタンをクリックします。 「機能の選択」ダイアログが表示されます。

| ・Plus2 クライアント セットアッフ         |                                                                                                    | × |
|------------------------------|----------------------------------------------------------------------------------------------------|---|
| 機種の選択<br>インストールする根種を選択して下さい。 |                                                                                                    |   |
|                              | <ul> <li>√2ストール市支援機能変更して気気に、</li> <li>・1-25070500</li> <li>・1-250</li> <li>・1-250</li> <li>・1-250</li> <li>・1-250</li> <li>・1-250</li> <li>・1-250</li> <li>*1-250</li> </ul> |   |
| InstallSheid                 | < 戻る(g) [注木 (g)) +e/也                                                                                                    |   |

10 インストールするプログラムを選択します。

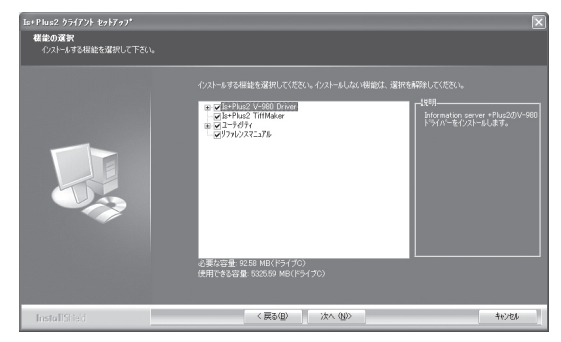

## 補足

インストールしないプログラムがある場合は、該当するプログラムのチェックボックスをク リックして、チェックをはずします。

**11** [次へ(N) >] ボタンをクリックします。

「Is+Plus2 クライアントセットアップ」画面が表示されます。

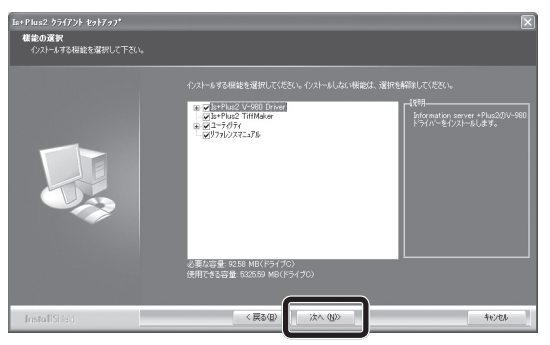

## **12** [OK] ボタンをクリックします。

「Is+Plus 設定」ダイアログが表示されます。

| Is+Plus2 クライアン | h toh707* 🗙 |
|----------------|-------------|
| V-980のポート番号    | きを入力してください  |
| OK             | キャンセル       |

## **13** IP アドレスを「xxx.xxx.xxx」(xxx は半角数字)のような形式で 入力します。

#### 補足

IP アドレスを検索して入力する場合

(1)「Is+Plus 設定」ダイアログの [検索] ボタンをクリックします。

| Is+Plus設定               | X     |
|-------------------------|-------|
| Ts+PlusのIPアドレスを入力してください |       |
|                         |       |
|                         | 検索    |
| (入力例:192.168.0.1)       |       |
|                         | キャンセル |

\* Wndows Vista、Windows Server 2008 または XP の場合「Windows セ キュリティの重要な警告」ダイアログが表示されます。「ブロックを解 除する (U)」ボタンをクリックします。

| Windo                   | ows セキュリティの重要な                                     |                                                                                                    |
|-------------------------|----------------------------------------------------|----------------------------------------------------------------------------------------------------|
| $\bigcirc$              | このプログラムの機能<br>ます                                   | Eのいくつかが Windows ファイアウォールでブロックされてい                                                                                                 |
| このプログ<br>のプロック<br>のを所存在 | ラムで受信ネットワーク接続を<br>を解除すると、接続しているす<br>するととのような危険性があり | 受信しないよう、Windows ファイアウォールでブロックされています。このプログラム<br>べての ブライベート のネットワーク上でブロックが解除されます。 <u>プログラムのプロッ</u><br>ますが3                          |
|                         | 名前(N):<br>発行元(P):<br>パス(日):<br>ネットワークの場所(L):       | SSearch<br>MURATA MACHINERYLTD.<br>C Wuser¥abcHappdata¥itooa¥temp¥b499738e-0697-481e-a7d5-484<br>ブライベートネットワーク<br>ネットワーンの地所とは何ですか? |
|                         |                                                    | ブロックする( <u>K)</u> ブロックを解除後する( <u>U</u> )                                                                                          |

\*画面は Windows Vista

IPアドレスの検索が完了すると、「Server Search」ダイアログが表示されます。 このダイアログには、ネットワーク上にある Information server +Plus II を 搭載したデジタル複合機の IP アドレスがリスト表示されます。

| 8 | erver Search                         |             | ×     |
|---|--------------------------------------|-------------|-------|
|   | 197ドレス<br>192.168.0.1<br>192.168.0.2 | <b>機器名称</b> |       |
|   |                                      | (BE         | キャンセル |

(2) 接続する IP アドレスを選択します。

「IP アドレス」または「機器名称」をクリックすると、反転表示になります。

| Server Search        |             | $\mathbf{X}$ |
|----------------------|-------------|--------------|
| 19216801<br>19216801 | 445592.5556 |              |
| ,                    | 設定          | キャンセル        |

(3) [設定] ボタンをクリックします。

「Server Search」ダイアログが閉じ、「Is+Plus 設定」ダイアログには選択した IP アドレスが表示されています。

| Server Search                   | $\mathbf{X}$ |
|---------------------------------|--------------|
| IPアドレス<br>19216801<br>192168.02 | 機器名称         |
|                                 | 設定 キャンセル     |

## **14** [OK] ボタンをクリックします。

「プログラム フォルダの選択」ダイアログが表示されます。

| Is+Plus設定                 | ×     |
|---------------------------|-------|
| Is+PlusのIPアドレスを入力してください   |       |
| 192.168.0.2               | 検索    |
| (入力例:192.168 <u>.0.1)</u> |       |
|                           | キャンセル |

**15** インストールするプログラムを登録するプログラムフォルダーを指定します。

| Es+Plus2 クライアント セットアッフ・<br>プログラム フォルダの選択<br>フログラム フォルダを選択してくださし。 | <u> </u>                                                                                                    |
|------------------------------------------------------------------|----------------------------------------------------------------------------------------------------|
|                                                                  | HAF2711、A1273A1171の27273人ではA100-2473、F12/43800.4473、第14.073457425<br>A 2423AF807-04732<br>1975-04720<br>1975-04720<br>1975-04720<br>1975-04720<br>1975-0472<br>1975-0472<br>1 |
| InstallShed                                                      | 〈戻る(①) 次へ(①)〉 キャンセル                                                                                                    |

#### 補足

初期設定では、「Is+Plus2」に設定されています。

別のフォルダー名を指定する場合は、「プログラムフォルダ (P):」にフォルダー名を入力し ます。すでに登録されているプログラムフォルダーを使用する場合は、「既存のフォルダ (X):」 リストからフォルダーを選択します。

## **16** [次へ(N) >] ボタンをクリックします。

「ショートカットの作成」ダイアログが表示されます。

| Is+Plus2 クライアント セットアッフ*                                                 |                                | $\mathbf{X}$ |
|-------------------------------------------------------------------------|--------------------------------|--------------|
| <b>フ<sup>*</sup>ログラム フォルダ・の選択</b><br>フ <sup>・</sup> ログラム フォルダを選択してください。 |                                |              |
|                                                                         |                                |              |
| InstallShied                                                            | < 戻る(型) (次へ (型)) (本(型)) (本(型)) | 21           |

**17** 作成するプログラムのショートカットを選択します。

| Is+Plus2 クライアント セクトアクフ*                     |                                                                                                    | $\mathbf{X}$ |
|---------------------------------------------|----------------------------------------------------------------------------------------------------|--------------|
| <b>シュートカットの作成</b><br>デスクトッフキにシュートカットを作成します。 |                                                                                                    |              |
|                                             | <ul> <li>竹城学さハーカルも主要用したべきでレゼリバルます。</li> <li>「がarmation saver "Plug(への)~15:5!</li> <li>(7) アレイニング への)~15:1!</li> <li>(7) アレイニング への)~15:1!</li> <li>(7) アレインブ くび への)~15:1!</li> <li>(7) アレインブ くび への)~15:1!</li> <li>(7) アレインブ くび への)~15:1!</li> <li>(7) アンブ インブ くび への)~15:1!</li> </ul> |              |
| InstallShied                                | 〈戻る(四) 次へ(10)>                                                                                                    | 44768        |

## 補足

作成しないショートカットがある場合は、該当するショートカットのチェックボックスをク リックして、チェックをはずします。

## **18** [次へ(N) >] ボタンをクリックします。 「スタートアップへの登録」ダイアログが表示されます。

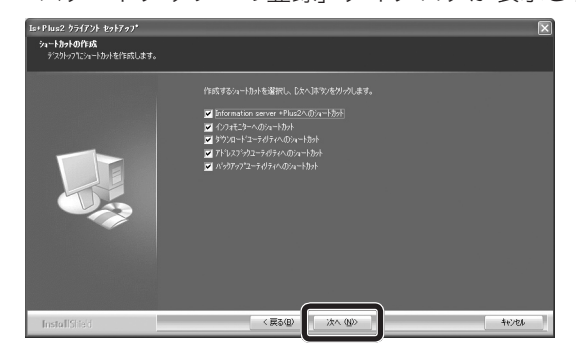

**19** スタートアップに登録するプログラムを選択します。

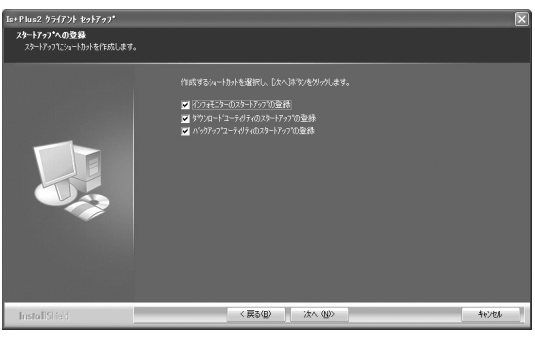

補足

スタートアップに登録すると、コンピューターの起動時にプログラムが自動的に起動するよう になります。

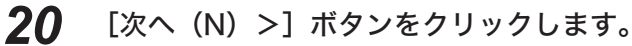

「ファイル コピーの開始」ダイアログが表示されます。

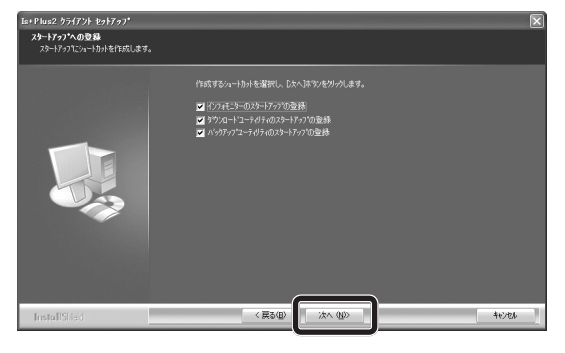

**21** 「ファイル コピーの開始」ダイアログには、これまで設定してきた内容が表示されています。

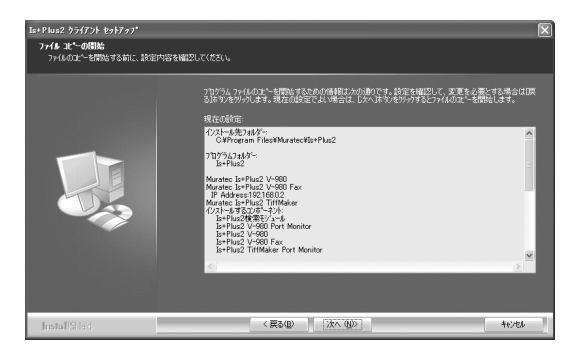

#### 補足

変更する設定項目がある場合は、[<戻る(B)] ボタンをクリックして該当箇所まで戻り、変 更してください。

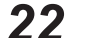

' [次へ(N)>]ボタンをクリックします。

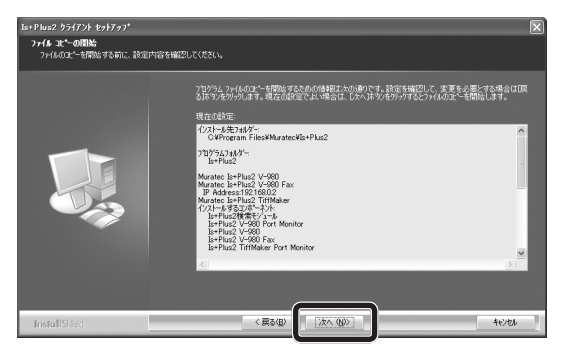

インストールを開始します。

| Is+Plus2 クライアント セットアッフ* |                                 |
|-------------------------|---------------------------------|
| ₽9 <b>+7</b> 97* X7~\$X |                                 |
|                         | la+Plus2 セッドアップは、要求された操作を実行中です。 |
|                         | インストール中、18+9km2後来モンコールのファイル     |
|                         |                                 |
| InstallShed             | (five)                          |

23 インストールが完了すると、完了のウィザードが表示されます。

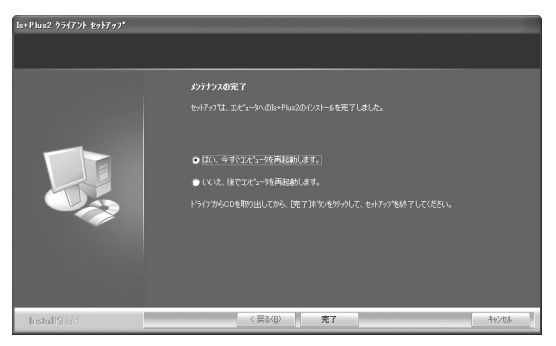

# **24** 「はい、今すぐコンピュータを再起動します。」をクリックし、[完了] ボタンをクリックします。

コンピューターが再起動します。

| Is+Plus2 クライアント セットアッフ* |                                                           |
|-------------------------|-----------------------------------------------------------|
|                         |                                                           |
|                         | <i>by17520</i> 定て     セバインマス まだーうへのは+Pux200/27-6を発 てしました。 |
|                         | (2)                                                       |
| InstallShield           | < 戻る(g) <b>美7</b> キャンセル (                                 |

#### 補足

インストール完了後は、コンピューターを再起動しない限り、インストールしたプログラムを 使用することができません。

### 補足

#### インストール後の確認をする

まず、プログラムが確実にインストールされているかどうか確認します。 再起動直後の画面は次のとおりです。

| Is+Plus2                     | 通知                                                                                                    |
|------------------------------|----------------------------------------------------------------------------------------------------|
| 1)777E_%-                    | スキャン文書     0          ・ダウンロード         ・         ・         ・                                              |
| Is+Plus2<br>アトジスフックユ         | 場示板文書 0 U人下取得米ジンで名前を取得し、 2 原が加合す 0 U人下取得米ジンで名前を取得し、 2 名前を遂訳していたさい。 0 U U U U U U U U U U U U U U U U U U |
|                              | [] [] [] [] [] [] [] [] [] [] [] [] [] [                                                                 |
| Information<br>server +Plus2 | O (0 + 4/2 - 70.64)         E4         H8           > (0 + 4/2 - 70.64)         E4         E4            |
| Is+Plus2<br>איטער-גיב        |                                                                                                    |
| 「<br>Is+Plus2<br>パックアッフ・ユー   |                                                                                                    |
| <br>ショートカ:                   | ット スタートアップ                                                                                               |

#### ■スタートアップ

手順 19 でスタートアップを登録すると、コンピューターの再起動時には、このような画面が 自動的に表示されます。

#### ■ ショートカット

手順17でショートカットを作成すると、コンピューターの再起動後には、このようなアイコンがデスクトップに作成されます。

また、[スタート] ボタンをクリックして「スタート」メニューを表示させ、プログラムが「ス タート」メニューにあるか確認してください。

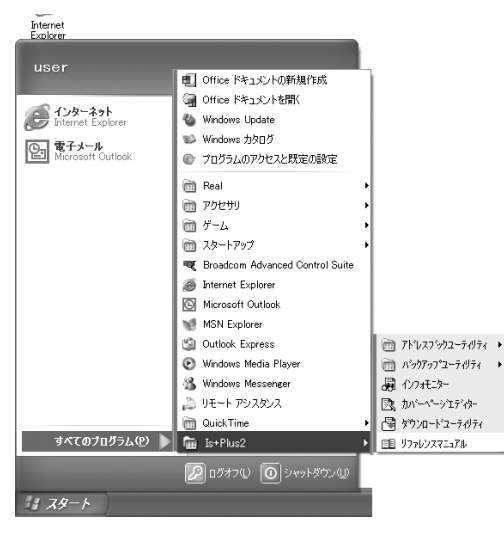

## プログラムを削除する

何らかの理由でプログラムを削除したい場合は、次の操作を行ってください。

補足

この操作を行うと、インストールしたすべてのプログラムが削除されます。 削除するプログラムは選択できません。

**1** [スタート] ボタンから「コントロールパネル (C)」を選択します。 「コントロールパネル」画面が表示されます。

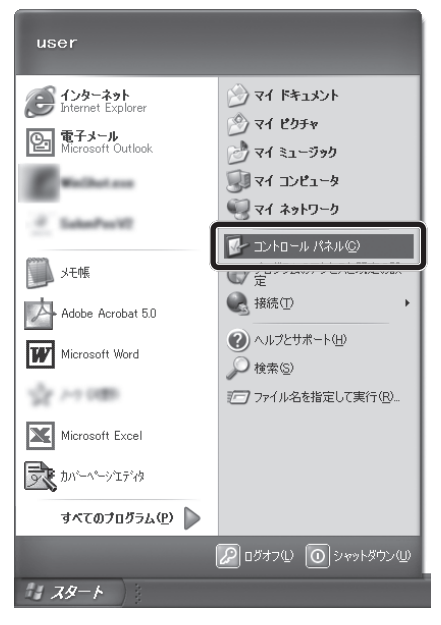

2

## 「プログラムの追加と削除」をダブルクリックします。

「プログラムの追加と削除」ダイアログが表示されます。 Windows Vista の場合は、" プログラムのアンインストール " をクリックしま す。

Windows Server 2008 の場合は、" プログラムと機能 " をクリックします。

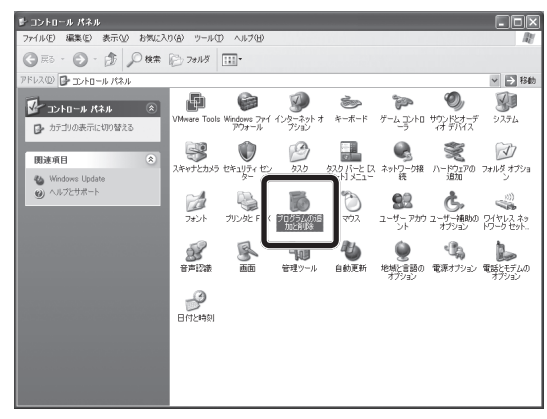

3 [Is+Plus2]  $e^{-1}$   $e^{-1}$ 

| 島 フログラムのJi                        | 計加と利用金                                                          |              | . DX                 |
|-----------------------------------|-----------------------------------------------------------------|--------------|----------------------|
| 6                                 | 現在インストールされているプログラム: 回 更新プログラムの表示(型)                             | 並べ替え(S): 名前  | ~                    |
| プログラムの<br>変更と削り除い                 | ※名 Microsoft .NET Framework 1.1<br>サポート情報を発展するには、ここを付けなり、アください。 | サイズ<br>(中国語の | <u>36.15MB</u><br>(€ |
| 6                                 | コンピュータからこのプログラムを削り除するには、「別「駅1」をクリックしてください。                      |              | ă USA                |
| プログラムの<br>追加(N)                   | All Misses AFT Framework 1.1 Japanese Language Pack             | サイズ          | 3.08MB               |
| 6                                 | 🕵 Is+Pluc2                                                      | サイズ          | 43.46MB              |
| Windows<br>コンボーネントの<br>追加と削除(A)   |                                                                 |              |                      |
| です<br>フログラムの<br>アクセスと<br>既定の設定(2) |                                                                 |              |                      |
|                                   |                                                                 |              |                      |
|                                   |                                                                 |              |                      |

▲ 「ls+Plus2」の [削除](または[変更と削除])ボタンをクリックします。 「Is+Plus2 クライアントセットアップの保守」画面が表示されます。

| 島 ナログラムのえ                             | 自加と削除                                                                | . DX      |
|---------------------------------------|----------------------------------------------------------------------|-----------|
| 5                                     | 現在インストールされているプログラム。 □ 更新プログラムの表示(0) 並べ替え(5): 名前                      | *         |
| プログラムの<br>変更と削除(H)                    | 뤵 Microsoft .NET Framework 1.1 반기ズ                                   | 36.15MB   |
| ~                                     | 륝 Microsoft .NET Framework 1.1 Japanese Language Pack サイズ            | 3.08MB    |
| 1 1 1 1 1 1 1 1 1 1 1 1 1 1 1 1 1 1 1 | 💱 Is+Plus2 मन्द्र                                                    | 43.46MB   |
| プログラムの<br>追加(ND                       | サポート情報を参照するには、ここをクリックしてください。 使用頻度                                    | 茴         |
|                                       | 最終使用日:                                                               |           |
| 1 (D                                  | このプロックムを変更したり、コンピュータから相称もしたりするには、1歳(史) または 日内神() をりりゅうしていた 変現<br>さい。 | AUDR      |
| Windows                               |                                                                      | $\square$ |
| 追加上削除(A)                              |                                                                      |           |
| 0                                     |                                                                      |           |
| 105-10                                |                                                                      |           |
| アクセスと                                 |                                                                      |           |
| RUEUBOE (U)                           |                                                                      |           |
|                                       |                                                                      |           |
|                                       |                                                                      |           |
|                                       |                                                                      |           |
|                                       |                                                                      |           |
|                                       |                                                                      |           |

\* Windows Vista および Windows Server 2008 の場合 「ユーザーアカウント制御」の画面が表示されたら、パスワードを入力し、「OK」

をクリックします。(標準ユーザーの場合) 管理者の場合は、「継続」をクリックします。

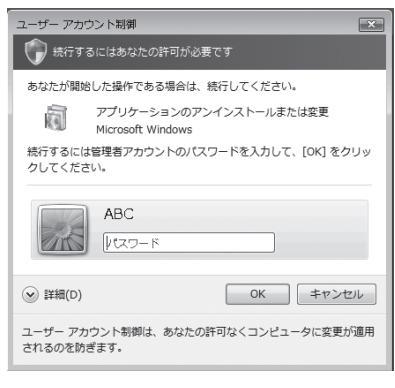

(標準ユーザーの場合)

| 。<br>ユーザー アカウント制御                                | ×             |  |
|--------------------------------------------------|---------------|--|
| 🕡 続行するにはあなたの許可が。                                 | 必要です          |  |
| あなたが開始した操作である場合は                                 | は、 続行してください。  |  |
| アプリケーションの<br>Microsoft Windows                   | アンインストールまたは変更 |  |
| <ul> <li>● 詳細(D)</li> </ul>                      | 続行(C) キャンセル   |  |
| ユーザー アカウント制御は、あなたの許可なくコンピュータに変更が適用<br>されるのを防ぎます。 |               |  |

## (管理者の場合)

## 5 (削除)をクリックします。 「ファイル削除の確認」画面が表示されます。

| Is+Plus2 クライアント セットアッフ*   |                                                                                                    |   |
|---------------------------|----------------------------------------------------------------------------------------------------|---|
| Is+Plus29ライアント セットアッフ・の保守 |                                                                                                    |   |
|                           | いわねの 29 (アノのは 54 (ハーを変更しな)勝利 よす。<br>それ<br>低に (ハストールなれている) ドライバー結構は ます。)<br>キャーズ (ロークストールなれている) ドライバー結構は ます。)<br>キャーズ (ロークストールなれている) ドライバー結構は ます。)<br>ホーズ (日本) 年代<br>のホートはなます) (ホートはなます) (ホート |   |
| InstallShield             | 〈戻る(日〉 次へ(00)〉 キャンセ                                                                                                    | ı |

## **6** [OK] ボタンをクリックします。 プログラムの削除を開始します。

| ファイル剤除の確認          | ×                |
|--------------------|------------------|
| 選択したアフツケーション、およびすヘ | べての機能を完全に削除しますか? |
| ОК                 | キャンセル            |

## 7 「メンテナンスの完了」ダイアログが表示されたらプログラムの削除 は完了です。

インストール後の動作を以下から選択します。

- 「はい、今すぐコンピュータを再起動します。」を選択すると、コンピューター をすぐに再起動します。
- 「いいえ、後でコンピュータを再起動します。」を選択すると、コンピューター を再起動させずにそのまま使用できます。

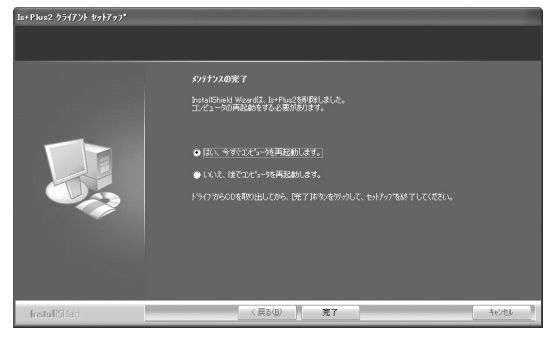

## 8 [完了] ボタンをクリックします。

手順7で選択した動作を実行します。 デスクトップからはショートカットが削除され、「スタート」メニューからは 「Is+Plus2」が削除されています。

| Is+Plus2 クライアント セットアップ |                                                                                                    |
|------------------------|----------------------------------------------------------------------------------------------------|
|                        |                                                                                                    |
|                        | あオラスの変文<br>Personal Managet キャートのでお聞きました。<br>エイム・今回時国政府を支援部分的です。<br>● E EL、当ずことで一支活用品様に送す。]<br>● C VCL、後でコピュータ市用品的に書す。<br>トラインがらC D を和い出してから、EET JH かとかうかして、セードックを終す してください。 |
| InstallShied           | < 戻る(B) <b>克7</b> 44/24                                                                                                    |